# Upload your COVID-19 Vaccination card/Immunization Exemption to the Student Health Portal

## Before you start:

Make sure you have an image of your COVID vaccination card or your immunization exemption document saved to your device. Images (pics) <u>MUST</u> be scanned/saved as a .gif, .png, .tiff, .tif, .jpg, .jpeg files. <u>All file names must be 20 characters or less and contain **only letters and/or** <u>numbers.</u></u>

| MYMU MONMOUTH UNIVERSITY PORTAL                                                    |                                                                                                    |         |            |                                                                                |                                                        |                              |                            |             |  |
|------------------------------------------------------------------------------------|----------------------------------------------------------------------------------------------------|---------|------------|--------------------------------------------------------------------------------|--------------------------------------------------------|------------------------------|----------------------------|-------------|--|
| Employees Students                                                                 | I Need To • Diffices & Services •                                                                                       | Forms • | Policies • | Calendar/Events •                                                              | For Your Information •                                 | Systems 🔸                    | SIGN OUT                   |             |  |
| MU Portal   Students Home                                                          | Set Up Multi-Factor Authentication (MFA)<br>Timestamp in Kronos                                                         |         |            |                                                                                |                                                        |                              |                            |             |  |
| My eCampus Co<br>No courses found for the o<br>To access eCampus, click<br>eC@mpus | Timestamp in Kronos - Java-Free<br>Access CPI<br>Access My Email (Employees)<br>Access My Student Bill & Payment Center |         | Г          | Congratulations, Graduates!<br>Click here to access your electronic<br>diploma |                                                        |                              | My E<br>CAMF<br>eCa<br>Man | My Bookmar  |  |
| My Mail                                                                            | Access the Electronic Message Board Rec<br>Access the Emergency Notification System<br>Access the Library Resources     | quest   | Þ          |                                                                                |                                                        | MY LINKS<br>There are no lin |                            |             |  |
| Could not retrieve un<br>You do not have any emai                                  | Access the Student Health Portal Access WebAdvisor                                                                      | ₽       | ľ          | T'S NOT TOO LA<br>SUMMI                                                        | ATE TO REGISTER<br>ER CLASSES!<br>1 weeks) 6/15 – 7/13 | RFOR                         | My Team Site               |             |  |
| WebAdvisor                                                                         | Apply for a Creativity & Research Grant<br>Apply for a Graduate Assistantship<br>Apply for a Sabbatical                 |         |            | Summer Session E (6<br>Search for your                                         | 6 weeks) 7/6 – 8/12<br>Online Summer Course            | !                            |                            |             |  |
| > WEBADVISOR FC                                                                    | Apply for Graduation<br>Apply for UCI Funding                                                                           |         |            | o                                                                              |                                                        |                              | Ch                         | erwell Eval |  |
| WEBADVISOR FC     WEBADVISOR FC     WEBADVISOR FC     ttps://monmouth.medicatconc  | Apply for Tuition Remission<br>Apply to Study Abroad                                                                    |         |            | 2021 SUMMER (                                                                  | CLASSES                                                |                              | Jot                        | bX Team Sit |  |

Go to the MyMU Portal. Select I Need To. Select Access the Student Health Portal.

#### Enter your Single Sign On Username and password. Click Login.

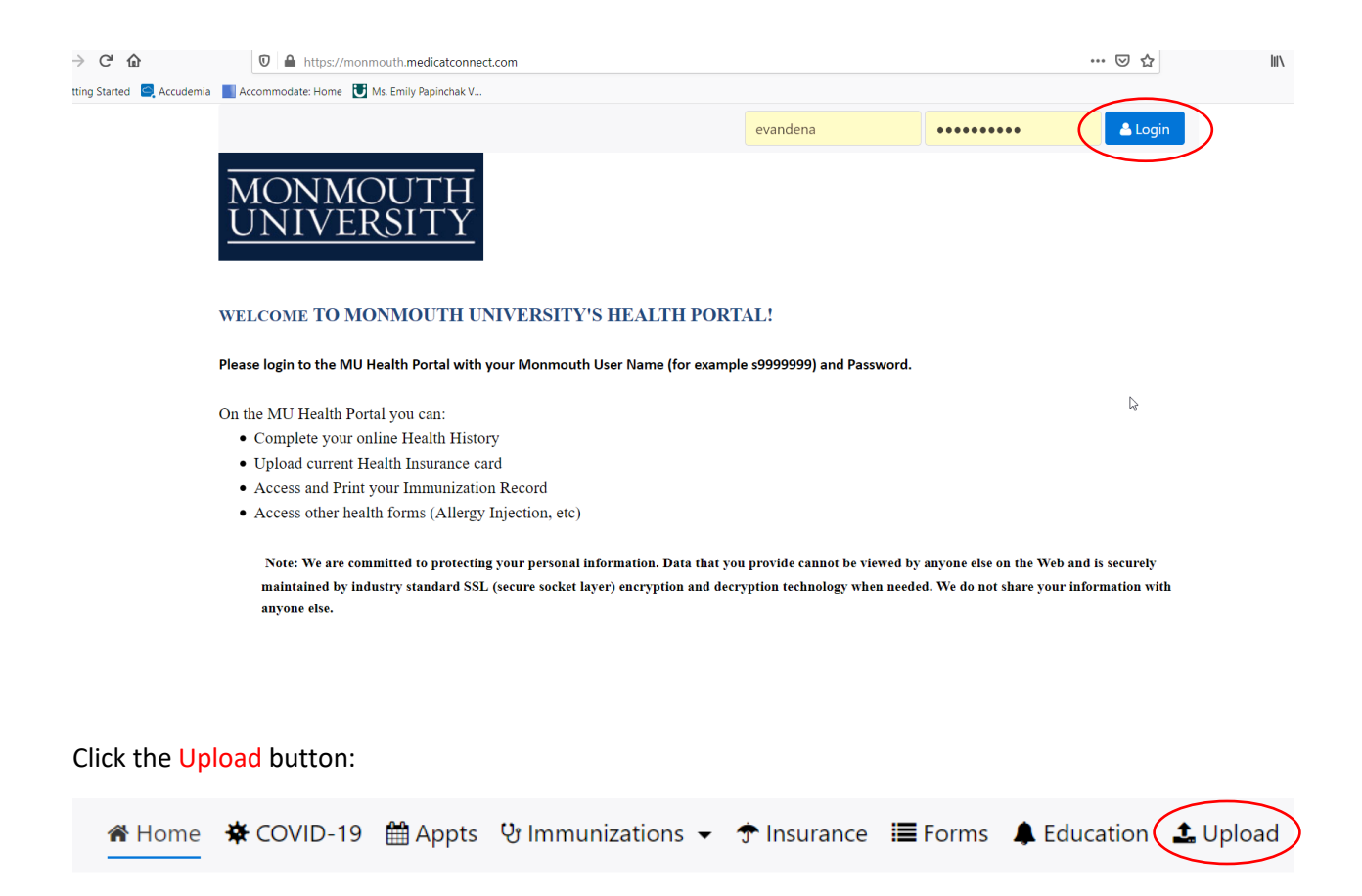

#### Monmouth University Students:

All new students *must* complete the following:

- Complete Medical History (find it under the forms tab)
- Upload supporting medical documents
- Upload front and back of current Health Insurance card AND
- Upload COVID-19 Vaccination card

#### Monmouth University Employees:

Click Lupload to upload your COVID-19 Vaccination card/Immunization Exemption

Scroll down to the section that says "Documents available to be uploaded".

Click the dropdown arrow under Choose document you are uploading. Select Covid-19 Vaccination Card or Immunization Exemption Document from the drop down list.

 $\sim$ 

#### Documents available to be uploaded:

COVID-19 Vaccination Card Immunization Exemption Document Immunization History Lab Reports For Immunizations Medical Insurance Card

Choose document you are uploading:

COVID-19 Vaccination Card

Immunization Exemption Document

Immunization History

Lab Reports For Immunizations

Medical Insurance Card

## You will now see a Select file button. Click Select File.

## Documents available to be uploaded:

COVID-19 Vaccination Card Immunization Exemption Document Immunization History Lab Reports For Immunizations Medical Insurance Card

## Choose document you are uploading:

COVID-19 Vaccination Card

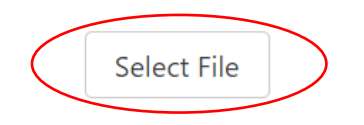

Select the image to upload and click Open. If you are on a mobile device, choose your file from your photo library.

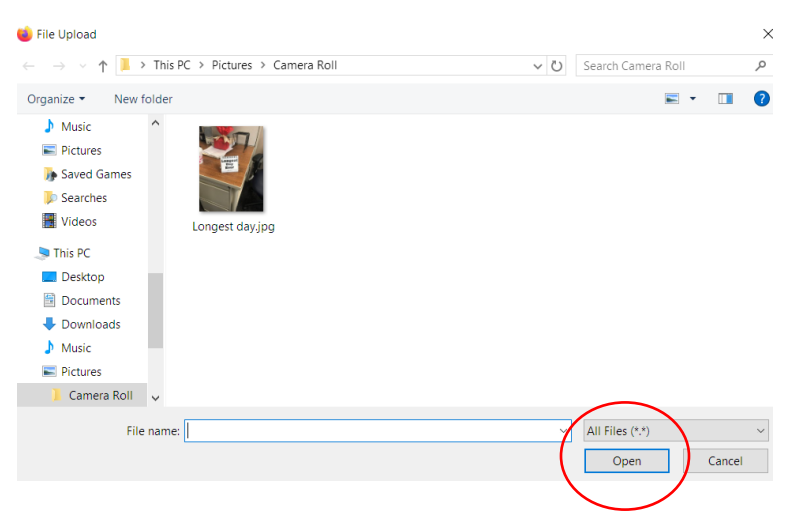

Your image name will show and there will now be a **blue** upload button. Click Upload.

 $\sim$ 

## Documents available to be uploaded:

COVID-19 Vaccination Card Immunization Exemption Document Immunization History Lab Reports For Immunizations Medical Insurance Card

Choose document you are uploading:

COVID-19 Vaccination Card

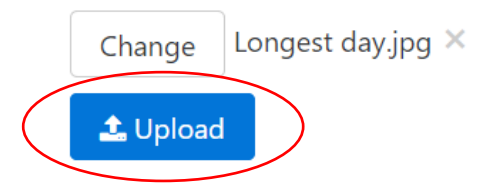

You are done!